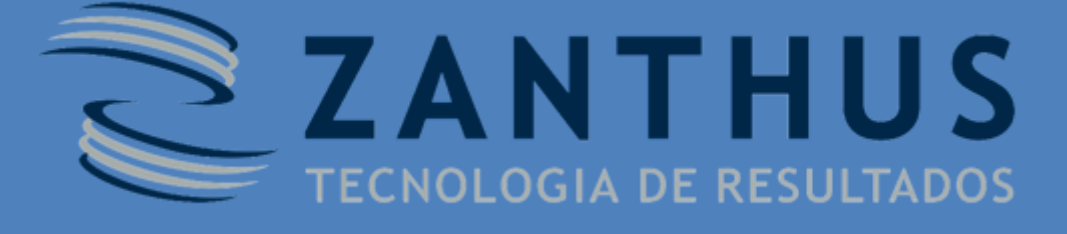

# MANUAL DO USUÁRIO

GCHT0042 – Manual do Cliente para Utilização do Zendesk

(Revisão 2)

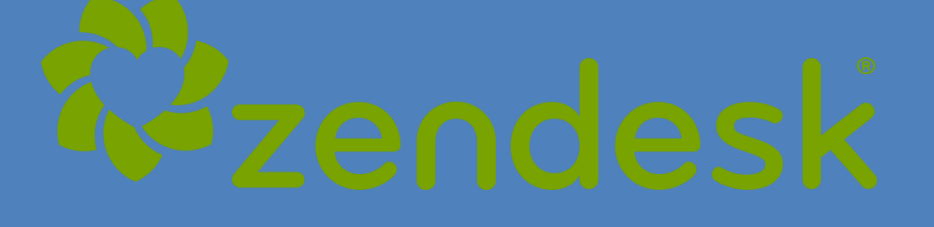

DATA: 16/05/2017

# Índice

| Índice                                   | 2  |
|------------------------------------------|----|
| Introdução                               | 3  |
| Pré Requisitos                           | 4  |
| Login no Sistema                         | 5  |
| Abrindo um chamado diretamente pelo site | 6  |
| Abrindo um chamado por e-mail            | 7  |
| Visualizando seus chamados               | 8  |
| Interagindo com um chamado               | 11 |
| Resolvendo um chamado                    | 12 |
| Resolução automática                     | 12 |
| Finalizando                              | 12 |
| Histórico de Mudanças                    | 13 |
|                                          |    |

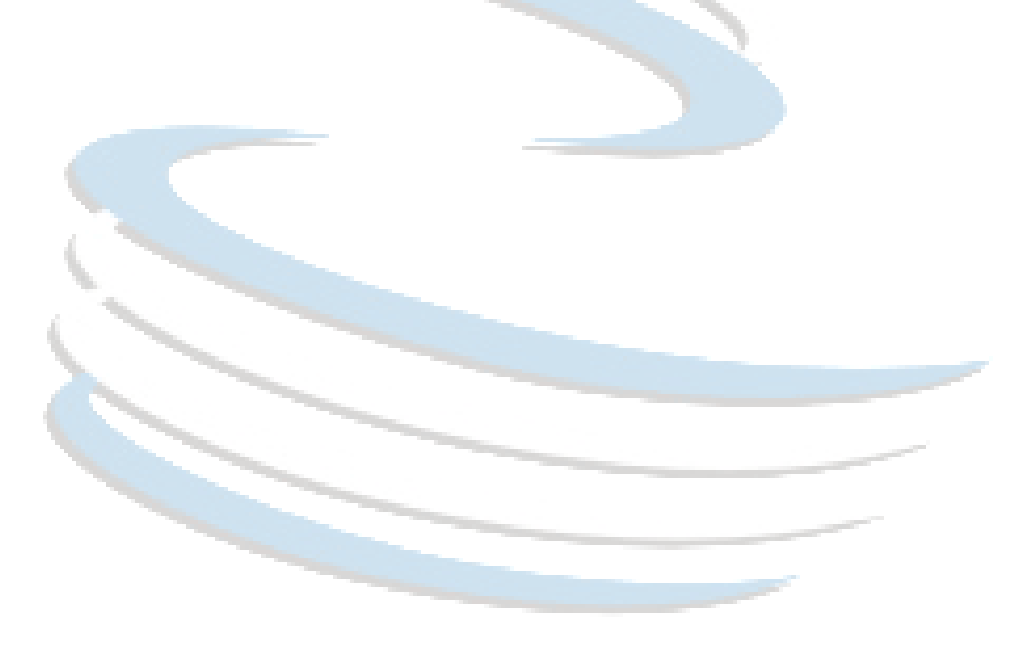

## Introdução:

#### Caro cliente,

Este documento tem por objetivo auxiliar nossos clientes na utilização da ferramenta de abertura de chamados Zendesk, que é 100% voltada para ambiente Web, permitindo abertura e acompanhamento de chamados por e-mail e site.

Nosso serviço de telefonia continua disponível através do número (11) 3750-7010, mas solicitamos que seja utilizado apenas em casos de chamados de urgência.

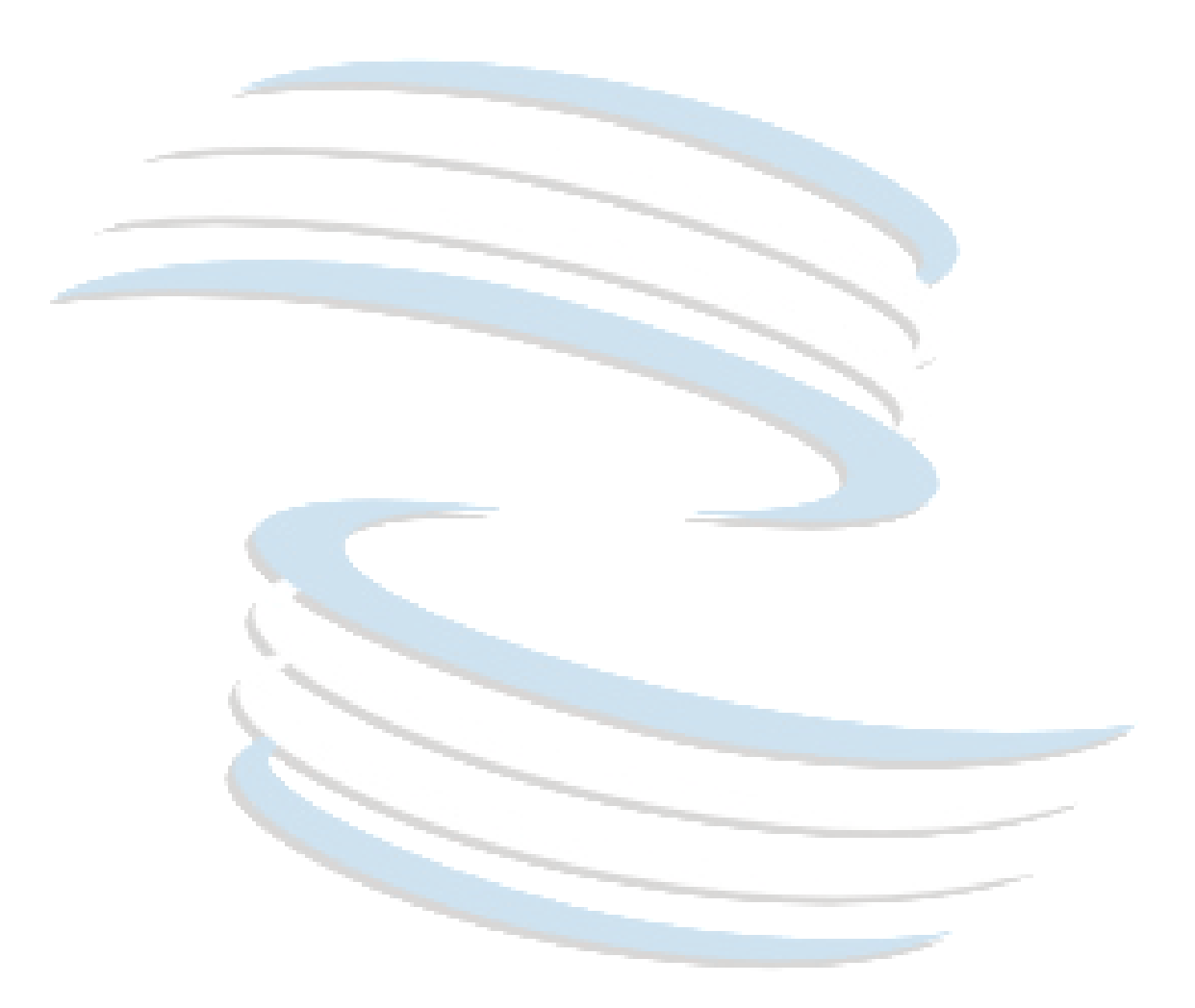

## Pré Requisitos

### Cadastro no Sistema

Para se cadastrar no sistema é preciso solicitar ao suporte através do e-mail <u>suporte@zanthus.com.br</u> ou através do telefone 3750-7010.

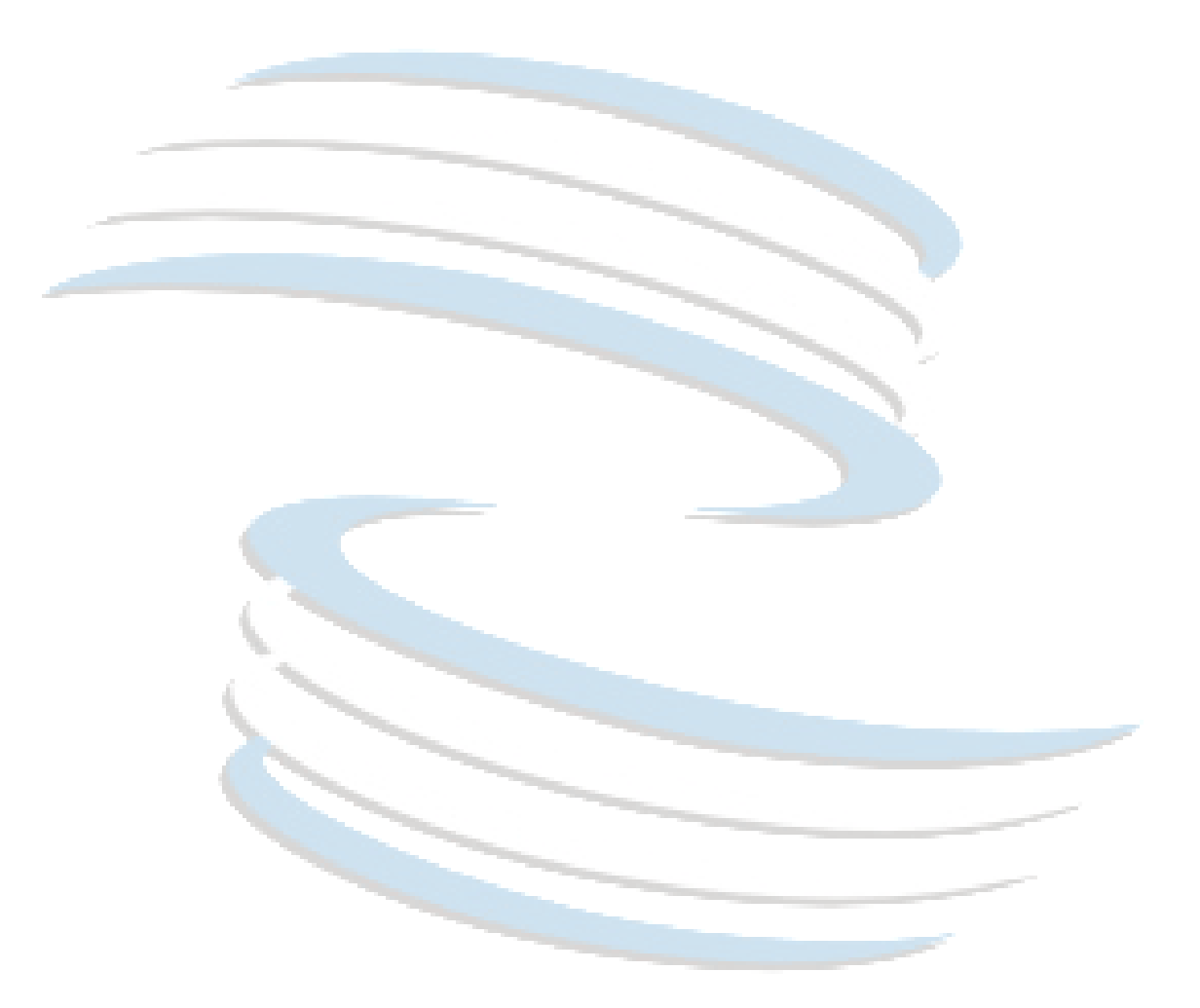

## Login no Sistema

Acessar o endereço <u>zanthus.zendesk.com</u> e efetuar o login conforme imagem abaixo:

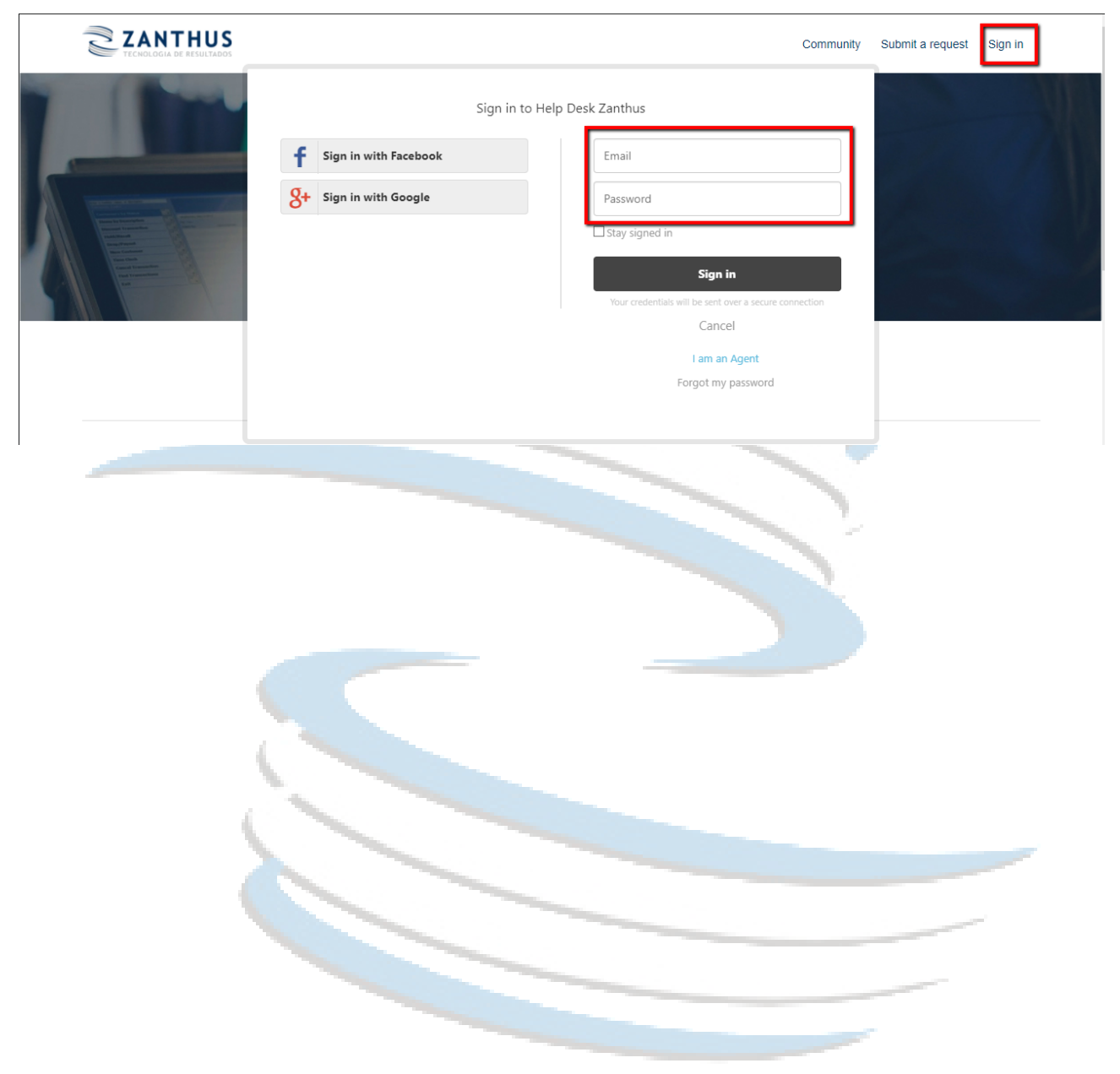

## Abrindo um chamado diretamente pelo site

Para abrir um chamado pelo site, após realizar o login o usuário deve clicar na guia "ENVIAR UMA SOLICITAÇÃO" conforme mostra a figura abaixo:

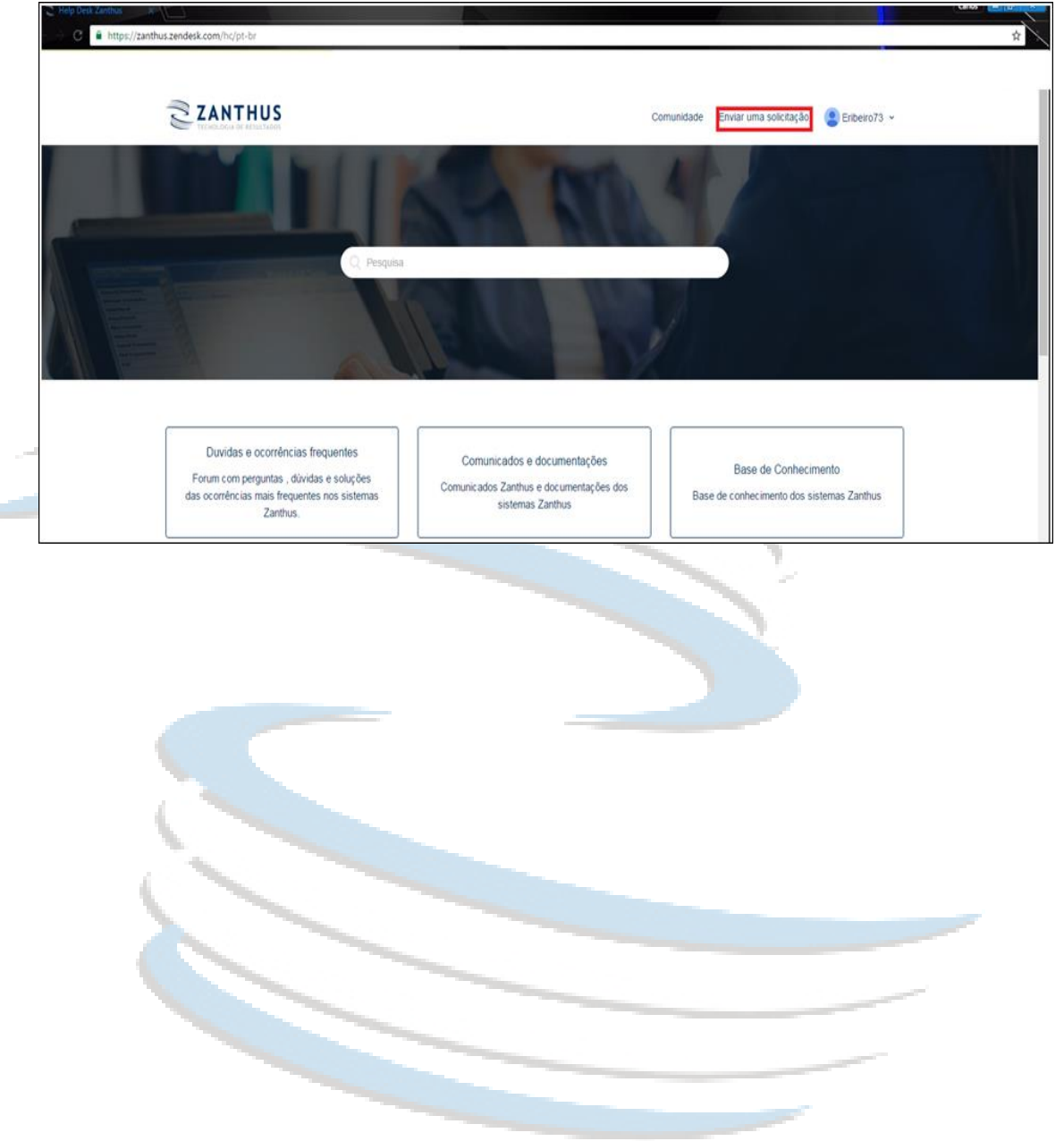

O sistema então abre a tela a seguir com os dados para serem preenchidos e enviados, permitindo ao usuário anexar evidências através do link "Adicione o arquivo ou arraste até aqui".

| ZANTHUS                                                                                         | Comunidade | Enviar uma solicitação | Eribeiro73 👻 |
|-------------------------------------------------------------------------------------------------|------------|------------------------|--------------|
| Help Desk Zarthus > Enviar uma solicitação                                                      |            | Q. Pesquisa            |              |
| Enviar uma solicitação                                                                          |            |                        |              |
| Titudo *                                                                                        |            |                        |              |
| Descrição *                                                                                     |            |                        |              |
|                                                                                                 |            |                        |              |
|                                                                                                 |            |                        |              |
| Versão do Manager                                                                               |            |                        |              |
| · · · ·                                                                                         |            |                        |              |
| mara saber a versao oo wanager, veja logo abako oa sea oe Login abako bas palavras. Manager web |            |                        |              |
| *                                                                                               |            |                        |              |
|                                                                                                 |            |                        |              |
| Produto                                                                                         |            |                        |              |
| Produto Anexos                                                                                  |            |                        |              |

- O chamado será registrado e um e-mail será enviado para sua conta indicando o número do ticket e a mensagem de confirmação de recebimento.
- A partir de agora todas as interações feitas no chamado alimentarão este e-mail. As respostas dadas no e-mail também alimentarão o ticket, ou seja, não importa onde seja feito o comentário, tanto o e-mail como o ticket serão alimentados automaticamente.

**IMPORTANTE:** Sempre interaja no mesmo e-mail, se for enviado um novo, outro chamado será aberto no sistema, atrapalhando o histórico e o fluxo do atendimento.

## Abrindo um chamado por e-mail

Para abrir um chamado por "e-mail" basta enviar um e-mail para o endereço <u>support@zanthus.zendesk.com</u>, o usuário receberá uma resposta com o número do chamado e as interações do analista, da mesma forma que ocorre com a abertura pelo site, descrita no item tópico 2 deste documento.

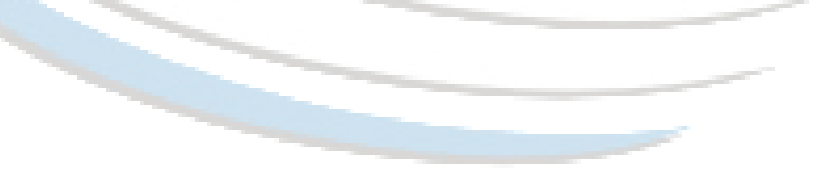

## Visualizando seus chamados

Para visualizar seus chamados basta clicar "NO SEU LOGIN > MINHAS ATIVIDADES", conforme a figura abaixo.

| 0 | sistema apresentar | á too | dos os c | hamad | os ' | 'em al | berto" | ' rel | lacionac | los ac | o usuário | ). |
|---|--------------------|-------|----------|-------|------|--------|--------|-------|----------|--------|-----------|----|
|---|--------------------|-------|----------|-------|------|--------|--------|-------|----------|--------|-----------|----|

| ZANTHUS                                                                                                    | Comunidade Enviar uma solicitação 🔮 Eribeiro73 ~ |
|----------------------------------------------------------------------------------------------------|--------------------------------------------------|
| Help Desk Zanthus > Enviar uma solicitação                                                                                                    | Pesquit     Editar meu pertii                    |
| Enviar uma solicitação                                                                                                    | Mudar senha<br>Sair                              |
| Titulo*                                                                                                    |                                                  |
|                                                                                                    |                                                  |
| Descrição *                                                                                                    | Assim que clicar em                              |
|                                                                                                    | minhas atividades o                              |
|                                                                                                    | site atualizará á página                         |
| A<br>Entre com os detalhes do seu problema. Sempre envie o máximo de evidências possíveis, tais como logs do sistema,<br>printa de tela e uma descrição o mais precisa possível do que esta ocorrendo. Desta maneira você AGLIZA O                      | e trará seus tickets.                            |
| ATENDIMENTO, evitando interações desnecessárias dos nossos analistas para solicitar informações e arquivos.                                                                                                    |                                                  |
| ATENDIMENTO, evitando interações desnecessárias dos nossos analistas para solicitar informações e arquivos.<br>Versão do Manager                                                                                                    |                                                  |
| ATENDIMENTO, evitando interações desnecessárias dos nossos analistas para solicitar informações e arquivos.<br>Versão do Manager                                                                                                    |                                                  |
| ATENDIMENTO, evitando interações desnecessárias dos nossos analistas para solicitar informações e arquivos.<br>Versão do Manager<br>- *<br>Para saber a versão do Manager, veja logo abaixo da teta de Login abaixo das patavras "Manager Web"          |                                                  |
| ATENDIMENTO, evitando interações desnecessárias dos nossos analistas para solicitar informações e arquivos.<br>Versão do Manager<br>- * Para saber a versão do Manager, veja logo abaixo da tela de Login abaixo das patavras "Manager Weô"<br>Produto* |                                                  |
| ATENDIMENTO, evitando interações desnecessárias dos nossos analistas para solicitar intormações e arquivos.<br>Versão do Manager    Para saber a versão do Manager, veja logo abaixo da teta de Login abaixo das patavras "Manager Weō"  Produto*       |                                                  |

#### Minhas Solicitações

| ZANTHUS                                                                |                | Comu      | nidade Enviar uma sol | icitação 😩 Eribeiro73 🗸  |                    |
|------------------------------------------------------------------------|----------------|-----------|-----------------------|--------------------------|--------------------|
| Solicitações Contribuições Seguindo                                    |                |           |                       |                          |                    |
| Minhas solicitações                                                    |                |           |                       |                          |                    |
| Minhas solicitações Solicitações nas quais estou em cópia Solicitações | da organização |           |                       |                          |                    |
| Q Pesquisar solicitações                                               |                |           |                       | Estado:<br>Qualquer um 👻 |                    |
| Assunto                                                                | ID             | Criado    | Última atividade ¥    | Status                   |                    |
| Teste Zendesk                                                          | #39359         | há 4 dias | hà 4 dias             | resolvido                |                    |
| Teste de abertura                                                      | #39356         | há 4 dias | há 4 dias             | resolvido                |                    |
| Teste de chamado                                                       | #28559         | há 1 ano  | há 1 ano              | resolvido                |                    |
|                                                                        |                |           |                       |                          |                    |
| Help Desk Zanthus                                                      |                |           |                       | Português do Brasil 🖌    |                    |
|                                                                        |                |           |                       |                          | Powered by Zendesk |

Para visualizar chamados já resolvidos ou fechados basta clicar no campo do lado direito da tela, "<u>Estado – Para filtrar o Status de seu atendimento.</u>".

| ZANTHUS                                                           |                       |           | Comunidade Enviar uma solic | tação 😩 Eribeiro73 ~     |                    |
|-------------------------------------------------------------------|-----------------------|-----------|-----------------------------|--------------------------|--------------------|
| Solicitações Contribuições Seguindo                               |                       |           |                             |                          |                    |
| Minhas solicitações                                               |                       |           |                             |                          |                    |
| Minhas solicitações Solicitações nas quais estou em cópia Solicit | tações da organização |           |                             |                          |                    |
| Q Pesquisar solcitações                                           |                       |           |                             | Estado:<br>Qualquer um 👻 |                    |
| Assunto                                                           | ID                    | Criado    | Última atividade *          | Status                   |                    |
| Teste Zendesk                                                     | #39359                | há 4 dias | hà 4 dias                   | resolvido                |                    |
| Teste de abertura                                                 | #39356                | hà 4 dias | hà 4 dias                   | resolvido                |                    |
| Teste de chamado                                                  | #28559                | há 1 ano  | há 1 ano                    | resolvido                |                    |
|                                                                   |                       |           |                             |                          |                    |
| Help Desk Zanthus                                                 |                       |           |                             | Português do Brasil 🖌    |                    |
|                                                                   |                       |           |                             |                          | Powered by Zendesk |

Para visualizar os chamados relacionados à organização do usuário o mesmo deve clicar na guia que contém as Solicitações da Organização, conforme figura a seguir. (Somente para usuários que tem permissão de visualizar chamados de toda a organização)

| -                                                                    |                  |                 |                    |                         |
|----------------------------------------------------------------------|------------------|-----------------|--------------------|-------------------------|
| Minhas solicitações Solicitações nas quais estou em cópia Solicitaçõ | es da organizaçã | -               |                    |                         |
| Q Pesquisar solicitações                                             |                  |                 | Sepuir 6           | stado:<br>Qualquer um 🔍 |
| Assunto                                                              | ID               | Solicitante     | Última atividade 🔻 | Status                  |
| Teste de abertura                                                    | #39356           | Eribeiro73      | há 6 minutos       | aberto                  |
| implantação biometria - Carone                                       | #32692           | Evandro Ribeiro | hả 1 đia           | resolvido               |
| Implantação biometria - jacomar                                      | #32693           | Evandro Ribeiro | hà 1 dia           | resolvido               |
| Configuração Venda Assistida - Ibyte                                 | #37432           | Fabio Lacerda   | há 2 dias          | Aguardando resposta     |
| PDV Sat não està fazendo sangria.                                    | #39213           | Luiz Pereira    | há 6 dias          | resolvido               |
| Qual modelo de Serial pciexpress está homologado para o sistema      | #38756           | Cleber          | há 17 dias         | resolvido               |
| PDV de Serviço - Cobasi                                              | #37831           | Fabio Lacerda   | há 17 dias         | resolvido               |
| PDV 2 da loja CPC PET não envia as vendas                            | #38725           | Consultoria     | há 19 dias         | resolvido               |
| Testes versão para criação de ambiente SAAS                          | #31962           | Fabio Lacerda   | há 20 dias         | resolvido               |
|                                                                      |                  |                 |                    |                         |

Minhas solicitações

As visões do lado direito permitem filtrar os chamados resolvidos, fechados e abertos, além de permitir a visualização dos chamados por membros da organização

| Minhas solicitações                                                  |                  |                 |                    |                         |
|----------------------------------------------------------------------|------------------|-----------------|--------------------|-------------------------|
| Minhas solicitações Solicitações nas quais estou em cópia Solicitaçõ | es da organizaçâ | ăo              |                    |                         |
| Q Pesquisar solicitações                                             | •                |                 | Seguir             | stado:<br>Qualquer um 💎 |
| Assunto                                                              | ID               | Solicitante     | Última atividade 🔻 | Status                  |
| Teste de abertura                                                    | #39356           | Eribeiro73      | há 1 hora          | aberio                  |
| implantação biometria - Carone                                       | #32692           | Evandro Ribeiro | há 1 dia           | resolvido               |
| Implantação biometria - jacomar                                      | #32693           | Evandro Ribeiro | há 1 đia           | resolvido               |
| Configuração Venda Assistida - Ibyte                                 | #37432           | Fabio Lacerda   | há 2 dias          | Aguardando resposta     |
| PDV Sat não está fazendo sangria.                                    | #39213           | Luiz Pereira    | há 6 días          | resolvido               |
| Qual modelo de Serial pciexpress está homologado para o sistema      | #38756           | Cleber          | há 17 dias         | resolvido               |
| PDV de Serviço - Cobasi                                              | #37831           | Fabio Lacerda   | há 17 dias         | resolvido               |

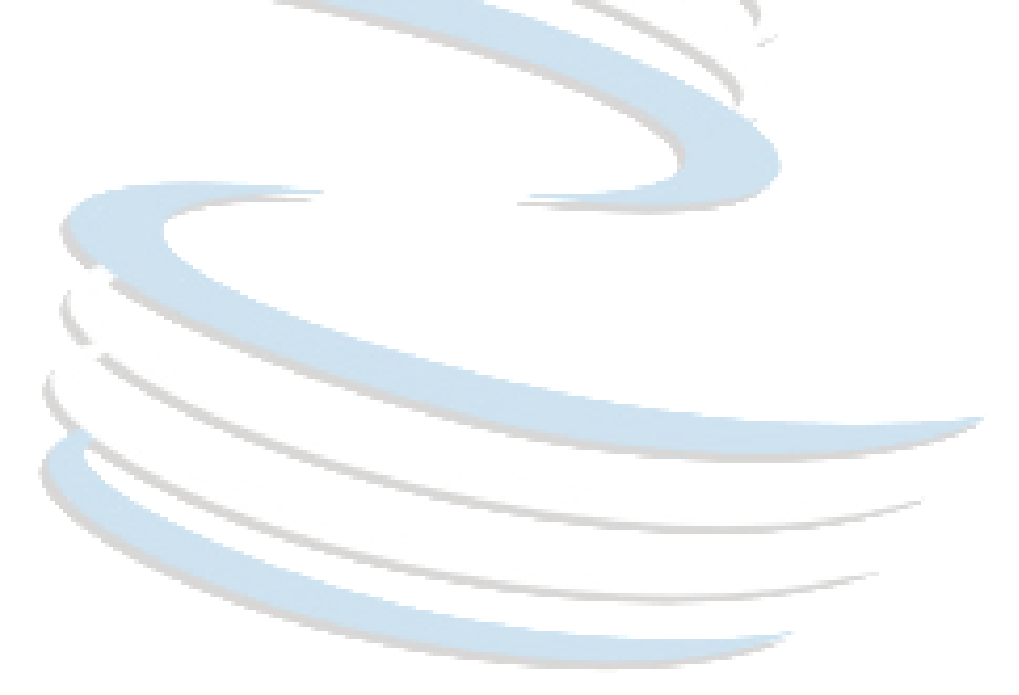

## Interagindo com um chamado

Para interagir com um chamado o usuário pode optar por interagir através do *e-mail* recebido após a abertura ou através do próprio sistema, bastando para isto clicar no chamado correspondente.

Após clicar no chamado o sistema apresentará a tela a seguir.

|  | 0 | usuário | pode | interagir | no c | hamad | o e | salvá-lo |
|--|---|---------|------|-----------|------|-------|-----|----------|
|--|---|---------|------|-----------|------|-------|-----|----------|

| (L)      | ZANTHUS                                                                  |                                        |        | Comunidade | Enviar uma so | olicitação 😩 Eribeiro73 |
|----------|--------------------------------------------------------------------------|----------------------------------------|--------|------------|---------------|-------------------------|
| Solicita | ções Contribuições Seguindo                                              |                                        |        |            |               |                         |
| Help De  | sk Zanthus > Minhas atividades                                           |                                        |        |            |               |                         |
| Teste    | Zendesk                                                                  |                                        |        |            |               |                         |
|          | Eribeiro73                                                               |                                        |        | Solici     | tante         | Eribeiro73              |
| -        | Hoje as 14.04                                                            |                                        |        | Criad      | >             | Hoje às 14:04           |
| Efetuar  | ido teste do zendesk, para uso do clie                                   | nte.                                   |        | Ültim      | a atividade   | Hoje às 14:04           |
|          |                                                                          |                                        |        | Atriba     | ído a         | Consultoria             |
| -        | Espaço para interagir no chamado.<br>"Descrição do Problema, falha ou dú | vida 🕇                                 |        | ID         |               | #39359                  |
|          |                                                                          |                                        |        | Statu      |               | aberto                  |
|          |                                                                          |                                        |        | Tipo d     | le pendência  | -                       |
|          |                                                                          |                                        |        | , Versa    | o do Manager  | Não se aplica           |
|          |                                                                          | Adicione o arquivo ou arraste até aqui |        | Item       |               | -                       |
|          |                                                                          |                                        |        | Produ      | to            | Manager 1.7 ou superior |
|          |                                                                          | Marcar como resolvido e enviar         | Enviar | Reso       | ução          | -                       |
|          |                                                                          |                                        |        |            |               |                         |

#### Interação entre Cliente e Agente de suporte.

| ZANTHUS                                                                                                    | Comunidad | te Enviar uma s                          | olicitação                           | Eribeiro73 ~   |  |
|----------------------------------------------------------------------------------------------------|-----------|------------------------------------------|--------------------------------------|----------------|--|
| Solicitações Contribuições Seguindo                                                                                              |           |                                          |                                      |                |  |
| Help Desk Zanthus > Minhas atividades                                                                                            |           |                                          |                                      |                |  |
| Teste Zendesk                                                                                                    |           |                                          |                                      |                |  |
| Efebeiro73<br>Hoje ås 14.04<br>Efetuando teste do zendesk, para uso do cliente.                                                  |           | Solicitante<br>Criado<br>Útima atividade | Eribeiro73<br>Hoje ås 1<br>Hoje ås 1 | 8.04           |  |
| Carlos Ramos<br>Hoje às 14:06<br>Caro cliente.                                                                                   |           | Atribuído a<br>ID<br>Status              | Carlos Ra<br>#39359                  | mos            |  |
| Jà estamos realizando a primeira análise do seu problema.                                                                        |           | Tipo de pendência                        | -                                    |                |  |
| Entraremos em contato em breve para lhe posicionar ou solicitar as evidências necessárias para a continuidade<br>do atendimento. |           | Versão do Manager<br>Item                | Não se ap<br>Duvida                  | lica           |  |
| Obrigado.                                                                                                    |           | Produto                                  | Manager                              | .7 ou superior |  |
| Atenciosamente;                                                                                                    |           | Resolução                                | -                                    |                |  |
| Carlos Ramos.<br>Suporte Zanthus                                                                                                 |           | Numero do Backlog                        | -                                    |                |  |
| Entbetro73<br>Hoje da 14.10                                                                                                    |           |                                          |                                      |                |  |
| Espaco para interacir no chamado                                                                                                 |           |                                          |                                      |                |  |

#### Resolvendo um chamado

O chamado pode ser finalizado somente pelo analista.

Uma vez finalizado o chamado (status Resolvido), o cliente tem 7 dias para reabrir o mesmo até que ele seja fechado definitivamente (status Fechado).

Para reabrir o chamado basta inserir um novo comentário no mesmo, via e-mail ou site.

#### Resolução automática

Caso um analista tenha postado uma solicitação de evidência ao cliente e o cliente demore mais de 7 dias para interagir no chamado, o sistema coloca o chamado automaticamente como resolvido.

Depois disto ainda existem mais 7 dias de tolerância para reabrir o mesmo antes do fechamento definitivo, que também ocorre de forma automática.

#### Finalizando

Esperamos que gostem do sistema e que o presente documento seja útil para ajudar na abertura e acompanhamento dos seus chamados.

Help Desk Zanthus

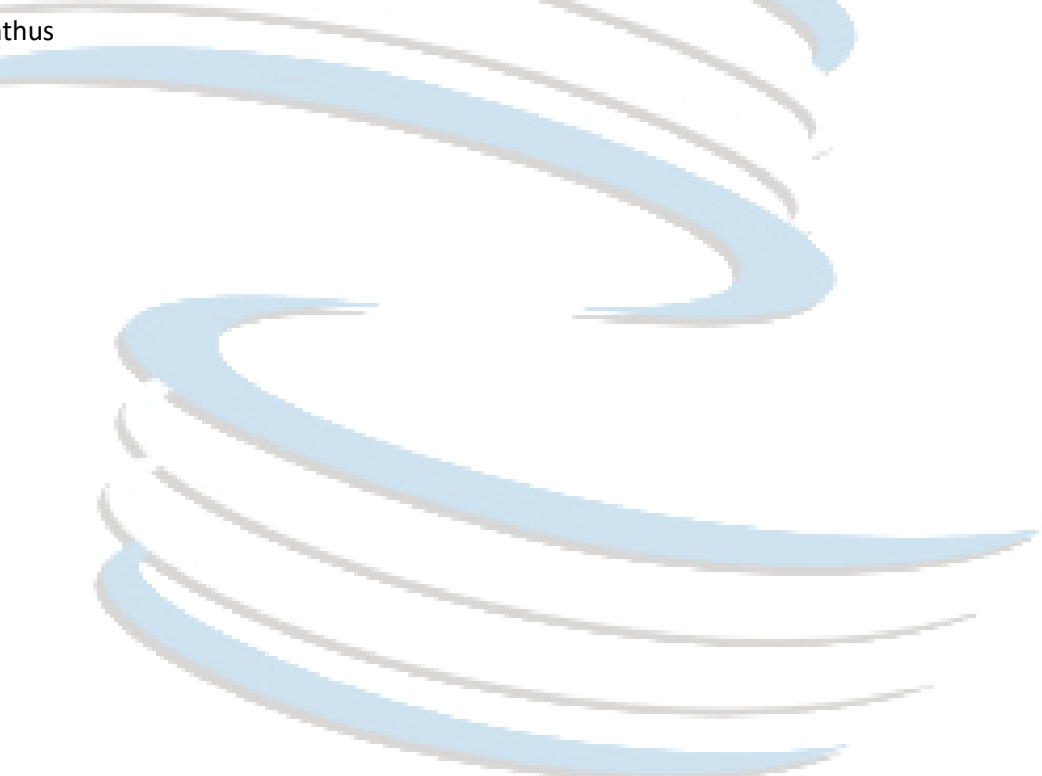

# Histórico de Mudanças

| Revisão | Data       | Assunto            | Versão       |
|---------|------------|--------------------|--------------|
| 2       | 16/05/2017 | Documento revisado | 1.12.108.109 |
| 1       | 01/08/2016 | Documento Criado   | 1.12.103.103 |

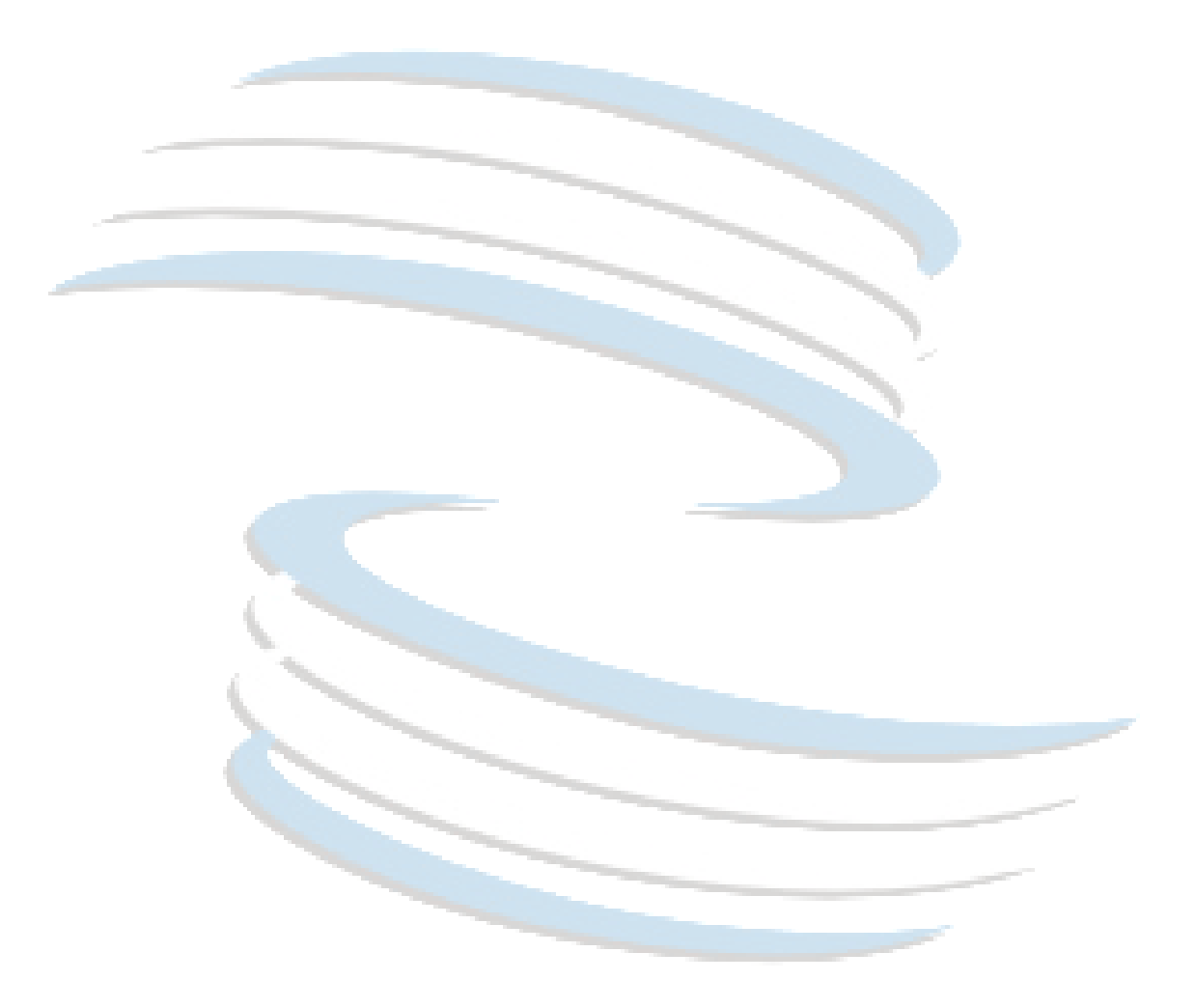